## How to Turn Off Automatic MS Teams Meeting Link in MS Office Calendar Invitation

- 1. Open your Calendar in Office 365 (SurgeMail) [see Figure 1]
- 2. Click the Settings icon on the top right (gear) [see Figure 1]
- 3. Click View all Outlook settings (bottom right) [see Figure 1]
- 4. Click Events and invitations [see Figure 2]
- 5. Uncheck Add online meeting to all meetings [see Figure 2]

## Figure 1

| Tools and Applications - Backler: X                                                                                                    | Calendar - Baker, Frankie - Outle 🗙 🕇                           |                                                            |                                                  |                                           | v - 0 )                                            |
|----------------------------------------------------------------------------------------------------|-----------------------------------------------------------------|------------------------------------------------------------|--------------------------------------------------|-------------------------------------------|----------------------------------------------------|
| 🕼 Google 🎓 Home 🛄 MyCState 📒                                                                                                    | Favs 📵 YouTube 😑 US coronavirus map 🕻                           | 🕽 Internet speed test 🗧 CNN 💄 Prime Movies 👩 C             | ictober InfoSec Am                               |                                           | Cther bookmarks   II Reading I                     |
|                                                                                                    | ,P Search                                                       |                                                            |                                                  | Car Teams                                 | a G G G C O ? = (                                  |
| 🖻 📃 New event                                                                                                    | $\square$ Today $\leftrightarrow$ $\rightarrow$ December 20-24. | 2021 🗸                                                     |                                                  | 🗎 Work week 🗸 🖄 Sha                       | re 🗟 Print Settings                                |
| B C December 2021 ↑↓<br>S M T W T S S                                                                                                    | Dec 20 Mon                                                      | <sup>د بن</sup> 21 Tue                                     | © 22 Wed 🗭                                       | 23 Thu Ca 24 Fri<br>Holiday               | Co<br>Search Outlook settings                      |
| 28 29 30 1 2 3 4<br>5 6 7 8 9 10 11<br>12 13 14 15 16 17 18                                                                                                    | 1.00                                                            |                                                            |                                                  |                                           |                                                    |
| 19         21         22         23         24         25           26         27         28         29         30         31         1           2         3         4         5         6         7         8 | 2.4M                                                            |                                                            |                                                  |                                           | Ver al                                             |
| Add calendar                                                                                                    | 3 AM                                                            |                                                            |                                                  |                                           | Dark mode 🛈 🕚                                      |
| ✓ My calendars                                                                                                    | 4.8M                                                            |                                                            |                                                  |                                           | Desktop notifications ①                            |
| Calendar  United States holidays                                                                                                    | 5.4M                                                            |                                                            |                                                  |                                           | Bold event colors ① .                              |
| <ul> <li>Birthdays</li> </ul>                                                                                                    | 6.334                                                           |                                                            |                                                  |                                           | (UTC-05:00) Eastern Time (US & Can V               |
| ✓ People's calendars                                                                                                    |                                                                 |                                                            |                                                  |                                           | Date format                                        |
| O ITS Vacation                                                                                                    | 7 AM                                                            |                                                            |                                                  |                                           | 9/1/2022                                           |
| All Group Calendars                                                                                                    | 8 AM<br>Check eforms                                            | Provost Weekly Undate- final                               | Meeting for 2UF                                  |                                           | Time format                                        |
| Groups                                                                                                    | 9 AM                                                            |                                                            | ITS Manager's Meeting<br>Microsoft Teams Meeting |                                           | 101 AM - 1159 PM                                   |
| Grp_Deans' Council                                                                                                    | 10.AM                                                           | Uma One-on-one<br>Microsoft Teams Meeting<br>Balar, Franke | Baker, Frankie                                   | Ferrilli Call-Intranet<br>Jessica Bonelli | First day of the week View all Outlook settings 53 |
| 8 SalaryHourly Emplcov ^                                                                                                    |                                                                 |                                                            |                                                  |                                           | Show all                                           |
| । २ 🛱 💽 🗖 🐗                                                                                                    | š 💶 💀 📕 😗 📕                                                     |                                                            |                                                  |                                           | 👝 40% Mostly sunny 🔿 🗺 💭 01 221 PM                 |

## Figure 2

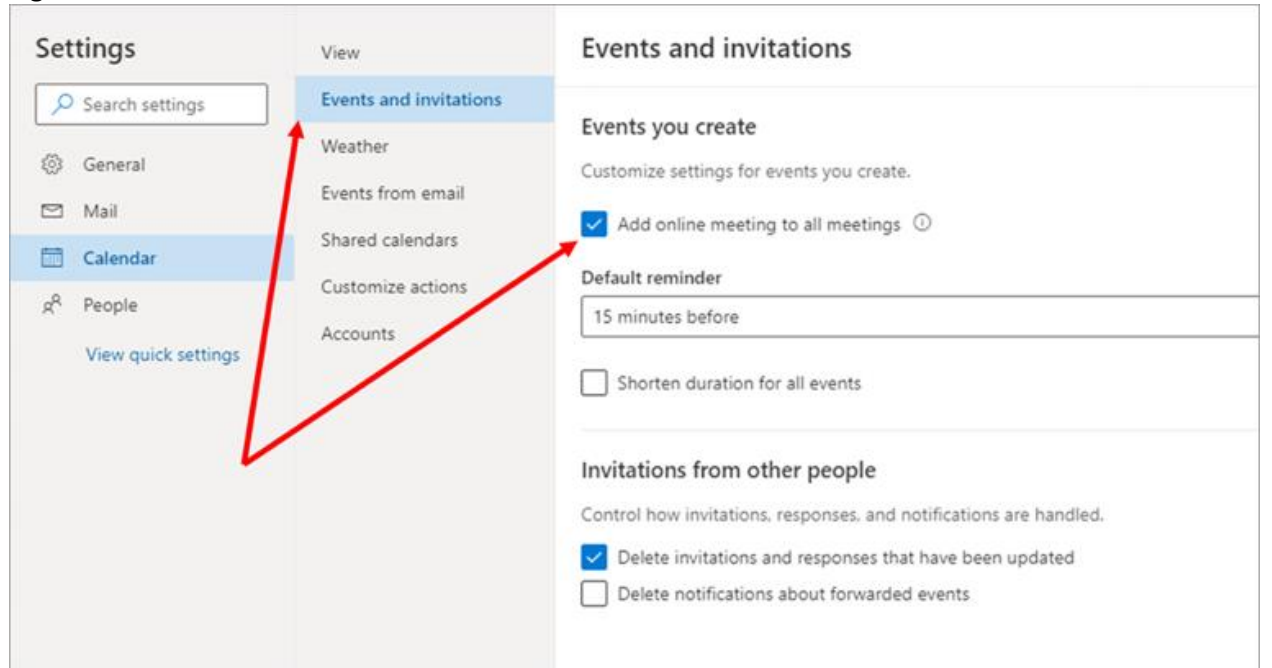